Valable à partir de la version ENU000A, V2.04.xx

# Manuel de mise en service **Memograph M, RSG45**

Enregistreur graphique évolué Eaux usées + option RÜB (bassins d'eaux pluviales) Fonctions supplémentaires pour le logiciel eaux/eaux usées

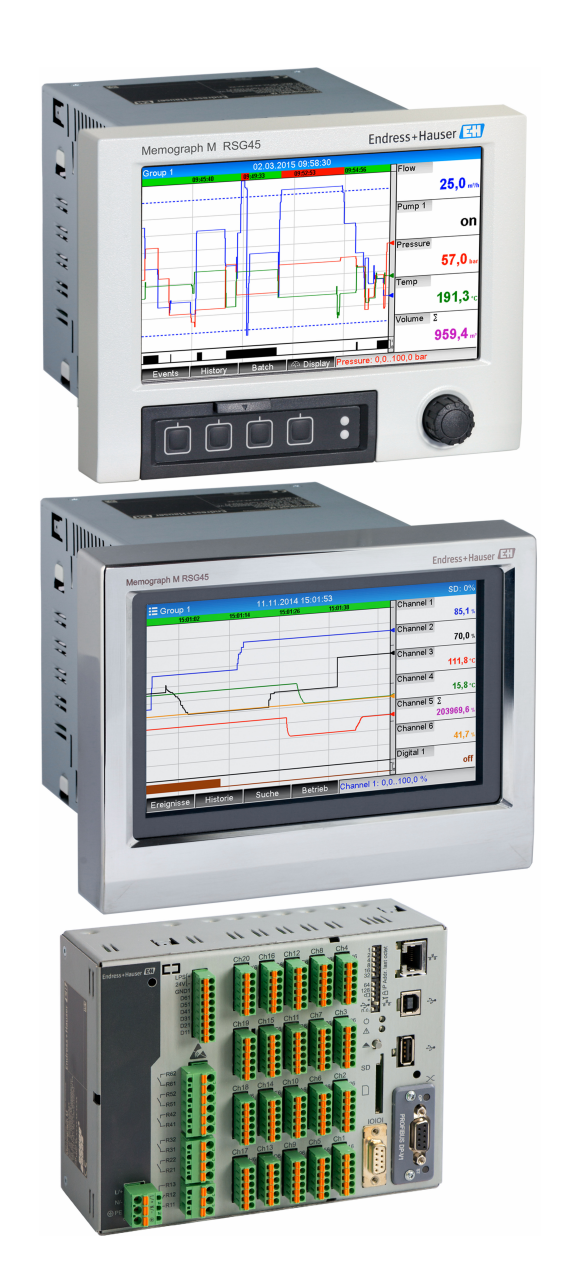

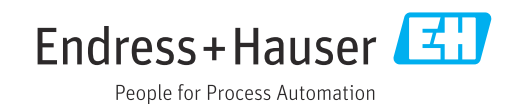

## Sommaire

| 1                 | Description générale de la                                                                                                    |
|-------------------|----------------------------------------------------------------------------------------------------|
|                   | fonction 4                                                                                                    |
| 1.1<br>1.2        | Statistique alarmes5Versions du firmware6                                                                                                    |
| 2                 | Configuration de l'appareil,                                                                                                    |
|                   | configuration de l'application 7                                                                                                    |
| 2.1<br>2.2<br>2.3 | Directives générales de programmation 7<br>Config. avancée $\rightarrow$ Application $\rightarrow$ Eaux usées 7<br>Config. avancée $\rightarrow$ Application $\rightarrow$ Analyse du                                                                         |
| 2.4               | Signal (statistique alarmes)8Exemple : Enregistrement des événementsretenue à l'entrée et débordement au niveaudu bassin d'eaux pluviales2.4.1Pas à pas : retenue à l'entrée92.4.2Pas à pas : débordement92.4.3Enregistrement de la durée et de lafréquence10 |
| 2.5               | Utiliser pendant le fonctionnement102.5.1Le journal événement102.5.2Analyse du signal102.5.3Statistique alarmes dans l'analyse du<br>signal11                                                                                                    |
| 3                 | Messages d'erreur et suppression<br>des défauts 12                                                                                                    |
| 4                 | Caractéristiques techniques 12                                                                                                    |

## 1 Description générale de la fonction

## AVIS

# Ce manuel contient une description supplémentaire pour une option logicielle spéciale.

Ces instructions complémentaires ne sont pas destinées à remplacer le manuel de mise en service !

 Pour les informations détaillées, consulter le manuel de mise en service et la documentation complémentaire.

Disponible pour toutes les versions d'appareil via :

- Internet : www.fr.endress.com/deviceviewer
- Smartphone / tablette : Endress+Hauser Operations App

Les fonctions suivantes sont disponibles en plus des fonctions du logiciel de téléalarme : Enregistrement des valeurs max. et min. pour les voies analogiques Les valeurs max. et min. des voies analogiques sont enregistrées sur la base des valeurs moyennes sur x minutes (x est configurable : A partir des valeurs instant., à partir de moyennes x-min., à partir de moyennes x-std.). Si A partir des valeurs instant. est sélectionné, une analyse normale (à partir des valeurs 100 ms) est générée.

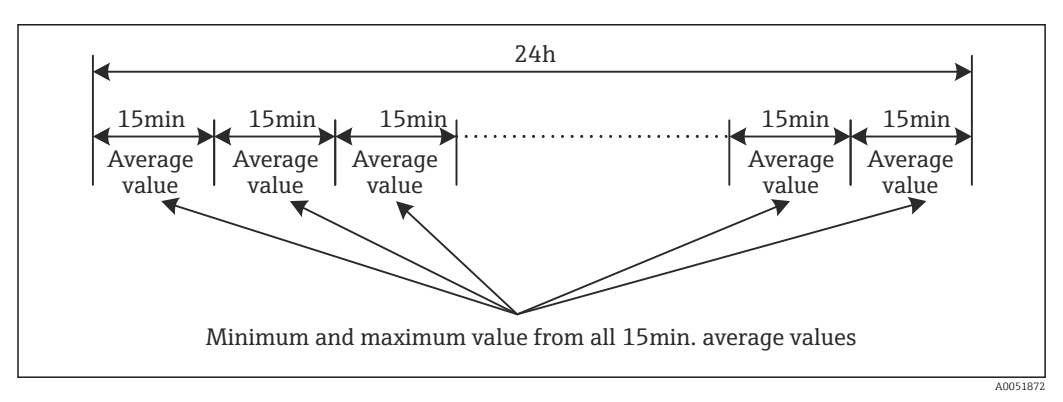

☑ 1 Enregistrement des valeurs max. et min. sur une journée (x = 15 min.)

#### Enregistrement des valeurs mobiles max. et min. pour les quantités

Le débit de la dernière heure est enregistré toutes les minutes pour chaque voie de quantité et la valeur quotidienne, hebdomadaire, mensuelle et annuelle la plus élevée/la plus basse est déterminée sur cette base. L'heure de la valeur la plus élevée/la plus basse est également enregistrée et sauvegardée. Un profil de charge précis peut être créé à partir de ces valeurs pour détecter les situations quotidiennes anormales.

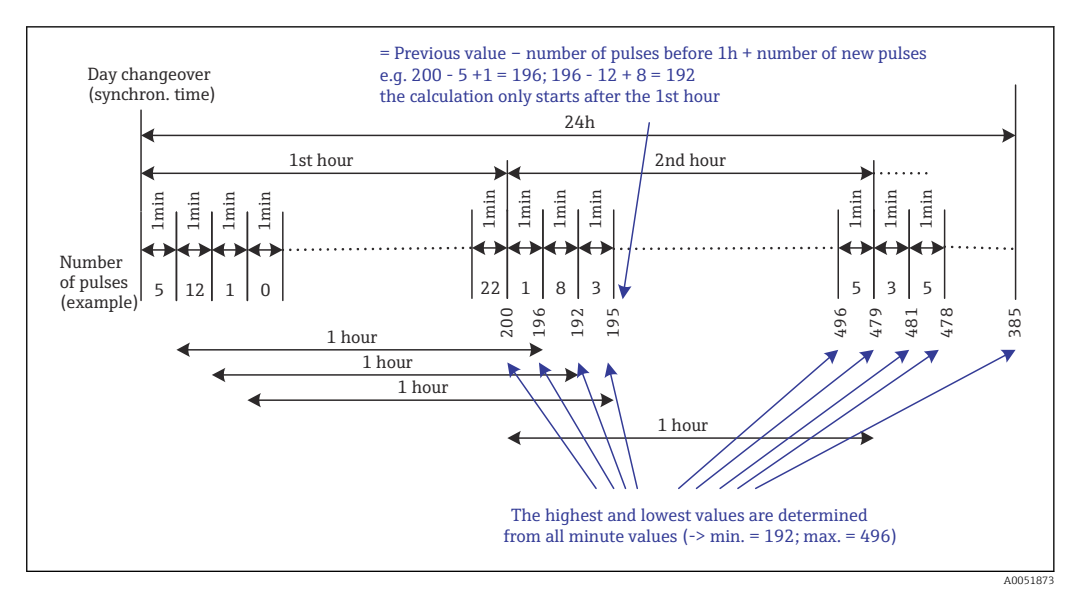

Enregistrement des valeurs mobiles max. et min. pour les quantités

#### Analyse des eaux d'infiltration

Pour déterminer l'eau d'infiltration, l'appareil calcule la quantité dans une période de temps configurable. L'eau d'infiltration est un terme collectif utilisé pour désigner l'eau qui n'a pas sa place dans un canal d'évacuation des eaux usées et qui ne doit pas être traitée dans une station d'épuration. Une période de temps peut être configurée dans le "Setup" (p. ex. de 03:00 à 04:00), pendant laquelle un enregistrement supplémentaire de la quantité est effectué pour déterminer l'eau d'infiltration, c'est-à-dire que seule la quantité qui se produit pendant cette période est déterminée. Cette quantité est également affichée dans les analyses quotidiennes, hebdomadaires, mensuelles et annuelles. L'appareil peut analyser l'eau d'infiltration pour un maximum de 3 voies.

Surveillance des bassins d'eaux pluviales (RÜB) Pour les bassins d'eaux pluviales ("RÜB"), toutes les valeurs pertinentes concernant la retenue à l'entrée et le débordement sont déterminées et enregistrées dans le journal événement. La période de retenue à l'entrée est la durée pendant laquelle le niveau d'eau dans le bassin est supérieur au niveau d'eau minimum. Le dépassement du seuil (y compris la date, l'heure, la durée, la valeur la plus élevée et la quantité) est enregistré dans un message d'événement pour les seuils analogiques hauts (p. ex. pour le débordement ou la retenue à l'entrée).

Une statistique alarmes est créée pour la fréquence de débordement du bassin.

## 1.1 Statistique alarmes

Les données suivantes sont déterminées par les cycles d'analyse des signaux :

- Nombre de fois où le seuil a été dépassé (fréquence)?
- Il est également possible d'enregistrer le nombre de jours au cours de la période d'analyse pendant lesquels au moins un dépassement de seuil s'est produit (p. ex. nécessaire pour le nombre de débordements dans le bassin d'eaux pluviales).
- Durée totale pendant laquelle le seuil a été dépassé (en heures de fonctionnement, 0000h00:00)

La statistique alarmes est générée pour chaque analyse de signal active. La fonction de statistique alarmes est désactivée dans les réglages par défaut.

La fonction de statistique alarmes doit être activée pour surveiller les bassins d'eaux pluviales (RÜB). Voir la section suivante pour une description.

Dans le cas d'une analyse de signaux commandée de l'extérieur, la statistique alarmes n'est pas générée pendant la période où l'analyse n'est pas active. La statistique alarmes n'est générée que pour les seuils **analogiques** (haut, bas ou gradient). Aucune statistique n'est générée pour les **seuils au compteur**.

Pour déterminer la fréquence, le système ne réagit qu'au moment où le seuil est dépassé. Si le seuil est déjà dépassé au moment où l'analyse est lancée, la valeur de la fréquence n'est PAS augmentée. Le réglage effectué dans le paramètre **Regrouper des jours** détermine si le nombre de dépassements de seuil ou les jours de dépassement de seuil sont comptabilisés.

Exemple : Le seuil est constamment dépassé de 08:59:50 à 09:01:10, cycle d'analyse de 1 minute :

| Plage de temps      | Fréquenc<br>e | Durée |
|---------------------|---------------|-------|
| 08:59:00 - 08:59:59 | 1             | 10 s  |
| 09:00:00 - 09:00:59 | 0             | 60 s  |
| 09:01:00 - 09:01:59 | 0             | 10 s  |

## 1.2 Versions du firmware

Aperçu des versions du logiciel de l'appareil :

| Logiciel appareil<br>Version / date | Modifications du<br>logiciel | Version logiciel<br>d'exploitation<br>FDM | Version serveur OPC | Manuel de mise<br>en service |
|-------------------------------------|------------------------------|-------------------------------------------|---------------------|------------------------------|
| V2.00.00 /<br>08.2015               | Logiciel d'origine           | V1.3.0 et plus                            | V5.00.03 et plus    | BA01411R/09/FR<br>/01.15     |
| V2.04.06 /<br>10.2022               | Corrections de<br>bogues     | V1.6.3 et plus                            | V5.00.07 et plus    | BA01411R/09/EN<br>/02.22-00  |

# 2 Configuration de l'appareil, configuration de l'application

### 2.1 Directives générales de programmation

- 1. Dans un premier temps, monter et configurer l'appareil comme décrit dans le manuel de mise en service BA01338R. Tenir compte de toutes les consignes de sécurité !
- 2. Effectuer les réglages supplémentaires nécessaires pour l'application eaux usées (voir la section suivante).
- **3.** Effectuer les réglages supplémentaires nécessaires pour la téléalarme (voir la description supplémentaire).
- 4. Configurer l'affichage, par exemple regrouper les valeurs à afficher et sélectionner le mode d'affichage. Voir à partir de la section 10 du manuel de mise en service.

## 2.2 Config. avancée $\rightarrow$ Application $\rightarrow$ Eaux usées

Réglages pour l'utilisation de l'appareil dans le domaine des eaux usées.

Selon la fonction sélectionnée, l'interface utilisateur de l'appareil est adaptée de manière à ce que seuls les paramètres nécessaires soient vérifiés/réglés à chaque fois.

| st and lowest value       : From the instantaneous values         ng min/max 1       : Digital 2         ng min/max 2       : Switched off         ng min/max 3       : Switched off         ation water 1       : Channel 2         ation water 2       : Switched off         ation water 3       : Switched off         infiltration water       : 08:00         nfiltration water       : 16:00         1       : Limit 1         2       : Switched off         3       : Switched off         3       : Switched off         3       : Switched off         3       : Switched off         3       : Switched off         3       : Switched off         3       : Switched off         4       : Switched off         5       Kitched off         5       Kitched off         6       K         SC       Help |                          |                                 | 500000-000 |
|----------------------------------------------------------------------------------------------------|--------------------------|---------------------------------|------------|
| ng min/max 1 : Digital 2<br>ng min/max 2 : Switched off<br>ng min/max 3 : Switched off<br>ation water 1 : Channel 2<br>ation water 2 : Switched off<br>ation water 3 : Switched off<br>infiltration water : 16:00<br>1 : Limit 1<br>2 : Switched off<br>3 : Switched off<br>4 : Switched off<br>K<br>SC Help                                                                                                    | Highest and lowest value | : From the instantaneous values |            |
| ng min/max 2 : Switched off<br>ng min/max 3 : Switched off<br>stion water 1 : Channel 2<br>stion water 2 : Switched off<br>stion water 3 : Switched off<br>infiltration water : 08:00<br>1 : Limit 1<br>2 : Switched off<br>3 : Switched off<br>4 : Switched off<br>SC Help                                                                                                    | Floating min/max 1       | : Digital 2                     |            |
| ng min/max 3 : Switched off<br>stion water 1 : Channel 2<br>stion water 2 : Switched off<br>stion water 3 : Switched off<br>infiltration water : 08:00<br>filtration water : 16:00<br>1 : Limit 1<br>2 : Switched off<br>3 : Switched off<br>4 : Switched off<br>5 : Sc Help                                                                                                    | Floating min/max 2       | : Switched off                  |            |
| stion water 1       : Channel 2         stion water 2       : Switched off         stion water 3       : Switched off         infiltration water       : 08:00         ifiltration water       : 18:00         1       : Limit 1         2       : Switched off         3       : Switched off         4       : Switched off         ck       : Switched off                                                                                                    | Floating min/max 3       | : Switched off                  |            |
| xtion water 2     : Switched off       xtion water 3     : Switched off       infiltration water     : 08:00       ifiltration water     : 16:00       1     : Limit 1       2     : Switched off       3     : Switched off       4     : Switched off       ck     SC                                                                                                    | Infiltration water 1     | : Channel 2                     |            |
| ation water 3     : Switched off       infiltration water     : 08:00       ifiltration water     : 16:00       1     : Limit 1       2     : Switched off       3     : Switched off       4     : Switched off       ck     : Switched off                                                                                                    | Infiltration water 2     | : Switched off                  |            |
| infiltration water : 08:00<br>filtration water : 16:00<br>1 : Limit 1<br>2 : Switched off<br>3 : Switched off<br>4 : Switched off<br>ck<br>SC Help                                                                                                    | Infiltration water 3     | : Switched off                  |            |
| nfiltration water : 16:00<br>1 : Limit 1<br>2 : Switched off<br>3 : Switched off<br>4 : Switched off<br>ck<br>SC Help                                                                                                    | Start infiltration water | : 08:00                         |            |
| 1 : Limit 1<br>2 : Switched off<br>3 : Switched off<br>4 : Switched off<br>ck<br>SC Help                                                                                                    | End infiltration water   | : 16:00                         |            |
| 2 : Switched off<br>3 : Switched off<br>4 : Switched off<br>ck<br>SC Help                                                                                                    | RSB 1                    | : Limit 1                       |            |
| 3 : Switched off<br>4 : Switched off<br>ck<br>SC Help                                                                                                    | RSB 2                    | : Switched off                  |            |
| 4 : Switched off<br>ck<br>SC Help                                                                                                    | RSB 3                    | : Switched off                  |            |
| ck<br>SC Help                                                                                                    | RSB 4                    | : Switched off                  |            |
| SC Help                                                                                                    | X Back                   |                                 |            |
|                                                                                                    | ESC                      | Help                            |            |
|                                                                                                    |                          |                                 |            |

■ 3 Application  $\rightarrow$  Eaux usées

| Éléments de menu<br>"Application → Eaux usées"                 | Paramètres configurables<br>(les réglages par défaut sont indiqués en gras)                                                                                                    | Code d'accès direct                    |
|----------------------------------------------------------------|----------------------------------------------------------------------------------------------------|----------------------------------------|
| Valeurs max. et min.                                           | La détermination des valeurs maximales et minimales des voies analogiques est réalisée à partir des valeurs instantanées actuelles ou des valeurs moyennes d'un quart d'heure.<br><b>Remarque :</b> Les valeurs maximales et minimales sont déterminées pour toutes les voies analogiques actives. Après un changement dans ce menu, l'analyse du signal doit être réinitialisée manuellement ( <b>Config. avancée → Application → Analyse du signal →</b><br><b>Remise à zéro</b> ) afin que les valeurs max. et min. soient générées correctement.<br>Liste de sélection : <b>A partir des valeurs instant</b> ., à partir de moyennes x-min., à partir de moyennes x-std.                                        | 500000/000                             |
| Min / Max mobile 1<br>Min / Max mobile 2<br>Min / Max mobile 3 | Pour déterminer les valeurs max. et min. des quantités, la quantité des 60 dernières<br>minutes est enregistrée chaque minute. Un profil de charge précis peut être créé à partir de<br>ces valeurs pour détecter les situations quotidiennes anormales. Sélectionner la voie pour<br>laquelle la valeur min/max mobile doit être déterminée.<br>Liste de sélection : <b>Non activé</b> , Entrée analogique x, Entrée numérique x, Mathé x<br><b>Remarque :</b> L'intégration doit être active dans le cas d'une voie analogique. La fonction doit<br>être réglée sur compteur d'impulsion dans le cas d'une voie numérique. Pour les voies<br>mathématiques, le résultat doit être un compteur ou un totalisateur. | 500001/000<br>500002/000<br>500003/000 |

| Éléments de menu<br>"Application → Eaux usées"                       | Paramètres configurables<br>(les réglages par défaut sont indiqués en gras)                                                                                                    | Code d'accès direct                                  |
|----------------------------------------------------------------------|----------------------------------------------------------------------------------------------------|------------------------------------------------------|
| Eau d'infiltration 1<br>Eau d'infiltration 2<br>Eau d'infiltration 3 | Pour déterminer l'eau d'infiltration, l'appareil calcule la quantité dans une période de temps<br>configurable. L'eau d'infiltration est un terme collectif utilisé pour désigner l'eau qui n'a pas<br>sa place dans un canal d'évacuation des eaux usées et qui ne doit pas être traitée dans une<br>station d'épuration. Sélectionner la voie pour laquelle l'eau d'infiltration doit être<br>déterminée.<br>Liste de sélection : <b>Non activé</b> , Entrée analogique x, Entrée numérique x, Mathé x<br><b>Remarque :</b> L'intégration doit être active dans le cas d'une voie analogique. La fonction doit<br>être réglée sur compteur d'impulsion, compteur ou Quantité/temps dans le cas d'une voie<br>numérique. Pour les voies mathématiques, le résultat doit être un compteur ou un<br>totalisateur. | 500004/000<br>500005/000<br>500006/000               |
| Début eau d'infiltration                                             | Heure de début de l'enregistrement de la quantité pour la détermination de l'eau<br>d'infiltration.<br>Entrée : HH:MM ; réglage par défaut : <b>00:00</b>                                                                                                    | 500007/000                                           |
| Fin eau d'infiltration                                               | Heure de fin de l'enregistrement de la quantité pour la détermination de l'eau d'infiltration.<br>Entrée : HH:MM ; réglage par défaut : <b>00:00</b>                                                                                                    | 500008/000                                           |
| RÜB 1<br>RÜB 2<br>RÜB 3<br>RÜB 4                                     | Pour les bassins d'eaux pluviales ("RÜB"), toutes les valeurs pertinentes concernant la retenue à l'entrée et le débordement sont déterminées et enregistrées dans le journal événement. Sélectionner ici le seuil qui fait démarrer la retenue à l'entrée ou le débordement si la valeur est dépassée par excès, et qui fait cesser la retenue à l'entrée ou le débordement si la valeur est dépassée par défaut.<br>Liste de sélection : <b>Non activé</b> , Seuil x                                                                                                    | 500009/000<br>500010/000<br>500011/000<br>500012/000 |

# 2.3 Config. avancée → Application → Analyse du signal (statistique alarmes)

Paramètres permettant d'obtenir des analyses de signaux pour des plages de temps/cycles définis par l'utilisateur et fonction permettant de réinitialiser manuellement les analyses de signaux.

Seuls les paramètres relatifs à l'option eaux usées sont décrits ici. Pour toutes les autres fonctions d'analyse des signaux, voir le manuel de mise en service.

Selon la fonction sélectionnée, l'interface utilisateur de l'appareil est adaptée de manière à ce que seuls les paramètres nécessaires soient vérifiés/réglés à chaque fois.

| 🏠 🛛 🗲 I/Signal analysis             |                    | 440006-000 |
|-------------------------------------|--------------------|------------|
| Analysis 1                          | : 1min             |            |
| Analysis 2                          | : Daily analysis   |            |
| Analysis 3                          | : Monthly analysis |            |
| Analysis 4                          | : Annual analysis  |            |
| Synchron. time                      | : 00:00            |            |
| Alarm statistics                    | : Yes              |            |
| Group days                          | : No               |            |
| Reset to zero                       | : Please select    |            |
| Reset channel                       | : Please select    |            |
| <ul> <li>Autom. printout</li> </ul> |                    |            |
| X Back                              |                    |            |
|                                     |                    |            |
|                                     |                    |            |
| ESC                                 | Help               |            |
|                                     |                    |            |

 $\blacksquare$  4 Application  $\rightarrow$  Analyse du signal  $\rightarrow$  Statistique alarmes

| Éléments de menu "Système<br>→ Analyse du signal                    | Paramètres configurables (les réglages par défaut sont indiqués en gras)                                                                                                    | Code d'accès direct |
|---------------------------------------------------------------------|----------------------------------------------------------------------------------------------------|---------------------|
| Statistique alarmes                                                 | Les cycles d'analyse du signal (p. ex. analyse journalière) permettent de déterminer les<br>données suivantes :<br>• Nombre de fois où le seuil a été dépassé (fréquence)<br>• Durée totale pendant laquelle le seuil a été dépassé (durée en heures de fonctionnement,<br>0000h00:00)                                                                                                    | 440006/000          |
|                                                                     | <ul> <li>La statistique alarmes est générée pour chaque analyse de signal active. Dans le cas d'une analyse de signaux commandée de l'extérieur, la statistique alarmes n'est pas générée pendant la période où l'analyse n'est pas active.</li> <li>La statistique alarmes n'est générée que pour les seuils analogiques (haut, bas ou gradient). Aucune statistique n'est générée pour les seuils au compteur.</li> <li>Des seuils peuvent être définis pour les données de la statistique alarmes. Ces seuils peuvent surveiller la fréquence ou la durée du dépassement d'un seuil pendant la durée de l'analyse. Configuration sous Config. avancée → Application → Seuils → Seuils → Seuil x → Voie ou Type (voir le manuel de mise en service).</li> <li>Oui doit être sélectionné ici pour l'option Bassin d'eaux pluviales RÜB.</li> </ul> |                     |
| Regrouper des jours<br>(uniquement si Statistique<br>alarmes - Oui) | Définir comment la fréquence doit être déterminée pour les analyses hebdomadaires,<br>mensuelles ou annuelles.<br>Non : Chaque dépassement de seuil individuel est compté.<br>Oui : Enregistre le nombre de jours au cours de la période d'analyse pendant lesquels au<br>moins un dépassement de seuil s'est produit (p. ex. nécessaire pour le nombre de<br>débordements dans le bassin d'eaux pluviales même si le débordement a déjà commencé le<br>jour précédent).<br>Liste de sélection : Non, Oui<br>Information doit être sélectionné ici pour l'option Bassin d'eaux pluviales RÜB.                                                                                                    | 440008/000          |

Les réglages modifiés ne prennent effet que lorsque l'on repasse au mode affichage (affichage de la valeur mesurée) après le paramétrage. Quitter les menus de configuration en actionnant de façon répétée l'élément de menu **Retour**. Jusqu'à ce stade, l'appareil fonctionne toujours avec les données précédentes.

## 2.4 Exemple : Enregistrement des événements retenue à l'entrée et débordement au niveau du bassin d'eaux pluviales

### 2.4.1 Pas à pas : retenue à l'entrée

- Régler le seuil haut (p. ex. seuil 1) au niveau (p. ex. entrée universelle 1) sous Configuration → Config. avancée → Application → Seuils → Seuil 1.
   L'événement retenue à l'entrée commence lorsque ce seuil est dépassé.
- 2. Régler **RÜB 1** à ce seuil sous **Configuration** → **Config. avancée** → **Application** → **Eaux usées** → **RÜB 1 : seuil 1**.

### 2.4.2 Pas à pas : débordement

- Régler le tableau de linéarisation au niveau de débordement (p. ex. entrée universelle
   2) sous Configuration → Config. avancée → Entrées → Entrées universelles →
   Entrée universelle 2 → Linéarisation → Points.
- Activer l'intégration pour la quantité de débordement de la voie correspondante sous Configuration → Config. avancée → Entrées → Entrées universelles → Entrée universelle 2 → Intégration.

Régler le seuil haut (p. ex. seuil 2) à la quantité de débordement de la voie correspondante sous Configuration → Config. avancée → Application → Seuils → Seuil 2.

L'événement débordement commence lorsque ce seuil est dépassé.

4. Régler RÜB 2 à ce seuil sous Configuration → Config. avancée → Application → Eaux usées → RÜB 2 : seuil 2.

#### 2.4.3 Enregistrement de la durée et de la fréquence

 Activer la statistique mensuelle, annuelle et alarmes sous Configuration → Config. avancée → Application → Analyse du signal.

### 2.5 Utiliser pendant le fonctionnement

#### 2.5.1 Le journal événement

Pendant le fonctionnement, le journal événement peut être appelé dans l'affichage des valeurs mesurées en actionnant la touche programmable 1 (définissable par l'utilisateur) ou via **Menu principal**  $\rightarrow$  **Diagnostic**  $\rightarrow$  **Journal événement** :

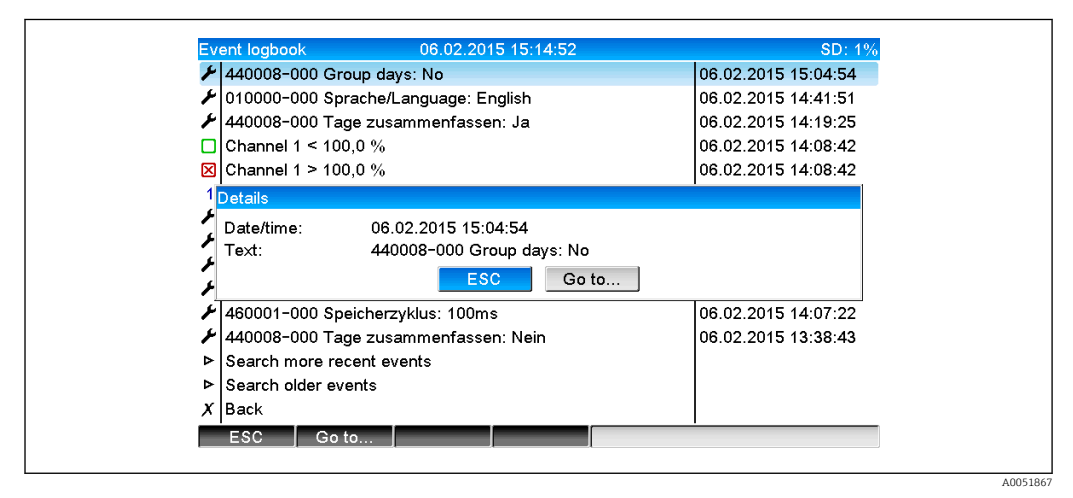

5 Journal événement

Tous les dépassements de seuil pour la retenue à l'entrée et le débordement du bassin d'eaux pluviales (RÜB) peuvent être visualisés ici. À cette fin, sélectionner l'entrée pertinente dans le journal événement et actionner la touche programmable 3 **Détails**.

Pour revenir à l'affichage des valeurs instantanées, appuyer sur la touche programmable 1 **ESC**.

### 2.5.2 Analyse du signal

Pendant le fonctionnement, l'analyse du signal peut être appelée dans l'affichage des valeurs mesurées via **Menu principal**  $\rightarrow$  **Fonctionnement**  $\rightarrow$  **Analyse du signal** :

| 02.02.2015 09:25:                     | 51 06 02 2015 15:18:52 (9b32:02) |  |
|---------------------------------------|----------------------------------|--|
| · · · · · · · · · · · · · · · · · · · | JT 00.02.2013 13.10.32 (3132.02) |  |
| Channel 1                             |                                  |  |
| Min                                   | : 0,0 % (06.02.2015 13:40:56)    |  |
| Max                                   | : 103,0 % (06.02.2015 14:08:42)  |  |
| Average                               | : 33,5 %                         |  |
| Channel 2                             |                                  |  |
| Min                                   | : 0,0 % (06.02.2015 13:40:56)    |  |
| Max                                   | : 100,0 % (06.02.2015 14:08:36)  |  |
| Average                               | : 48,3 %                         |  |
| Quantity                              | : 283874,5                       |  |
| Total quantity                        | : 283874,5                       |  |
| Infiltration water                    | : 283874,5                       |  |
| Digital 2                             |                                  |  |
| Quantity                              | : 2,0                            |  |
| Total quantity                        | : 2,0                            |  |
| Lowest value                          | : 0,0 (06.02.2015 15:09:00)      |  |
| <b>F</b> 00                           | Conservations                    |  |

■ 6 Fonctionnement  $\rightarrow$  Analyse du signal

En plus des quantités normales, les valeurs max. et min. (y compris la dimension) peuvent être affichées ici pour les voies pour lesquelles les valeurs max. et min. sont déterminées. Les valeurs max. et min. sont affichées dans les analyses effectuées.

L'eau d'infiltration est affichée à la fois dans l'analyse intermédiaire actuelle et dans les analyses effectuées.

Pour revenir à l'affichage des valeurs instantanées, appuyer sur la touche programmable 1 **ESC**.

#### 2.5.3 Statistique alarmes dans l'analyse du signal

Pendant le fonctionnement, l'analyse du signal avec statistique alarmes peut être appelée dans l'affichage des valeurs mesurées via **Menu principal**  $\rightarrow$  **Fonctionnement**  $\rightarrow$  **Analyse du signal** :

| 06.02.2015 15:20     | :00 06.02.2015 15:20:12 (0h00:13) |  |
|----------------------|-----------------------------------|--|
| Min                  | : 66.8 % (06.02.2015 15:20:00)    |  |
| Max                  | : 66.8 % (06.02.2015 15:20:00)    |  |
| Average              | : 66.8 %                          |  |
| Quantity             | : 821.6                           |  |
| Total quantity       | : 289231.9                        |  |
| Digital 2            | , .                               |  |
| Quantity             | · 0 0                             |  |
| Total quantity       | 20                                |  |
| Digital 3            | . 2,0                             |  |
| Operating time       | 0600.12                           |  |
| Total operating time | 22b02:EE                          |  |
| Total operating th   | 1102.33                           |  |
|                      |                                   |  |
| Frequency            | :0                                |  |
| Duration             | : 0h00:00                         |  |
| X Back               |                                   |  |
| ESC                  | Screenshot                        |  |
|                      | joereenonerj                      |  |

Image: Analyse du signal avec statistique alarmes

La statistique alarmes (fréquence/durée) est affichée ici en plus de l'analyse de signal sélectionnée (voir le manuel de mise en service).

Pour revenir à l'affichage des valeurs instantanées, appuyer sur la touche programmable 1 **ESC**.

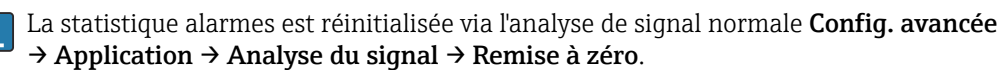

Les données de la statistique alarmes peuvent également être affichées, imprimées et exportées à l'aide du logiciel Field Data Manager (FDM) pour PC fourni.

A005186

## 3 Messages d'erreur et suppression des défauts

L'appareil indique les erreurs ou les saisies erronées en texte clair sur l'écran. Pendant le fonctionnement (affichage de la valeur mesurée), les codes d'erreur sont affichés dans le coin supérieur droit de l'écran.

#### Version avec navigateur et interfaces en face avant :

En outre, une LED rouge signale les défauts ou clignote en cas d'avertissement ou de maintenance nécessaire.

Les messages d'erreur détaillés et les instructions de suppression des défauts peuvent être trouvés dans la section **Diagnostic et suppression des défauts** du manuel de mise en service.

## 4 Caractéristiques techniques

Les caractéristiques techniques du manuel de mise en service s'appliquent à cette option de l'appareil.

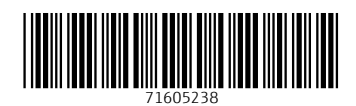

www.addresses.endress.com

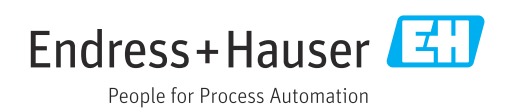